Pemerintah Kabupaten Nganjuk Dinas Perumahan Rakyat, Kawasan Pemukiman dan Pertanahan (PRKPP) Kabupaten Nganjuk

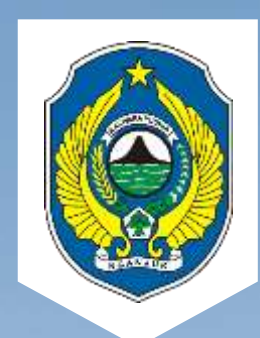

# BUKU PANDUAN PENGGUNAAN BAGI PENGEMBANG

APLIKASI SISTEM INFORMASI PERUMAHAN (SI-OMAH)

Tahun 2023

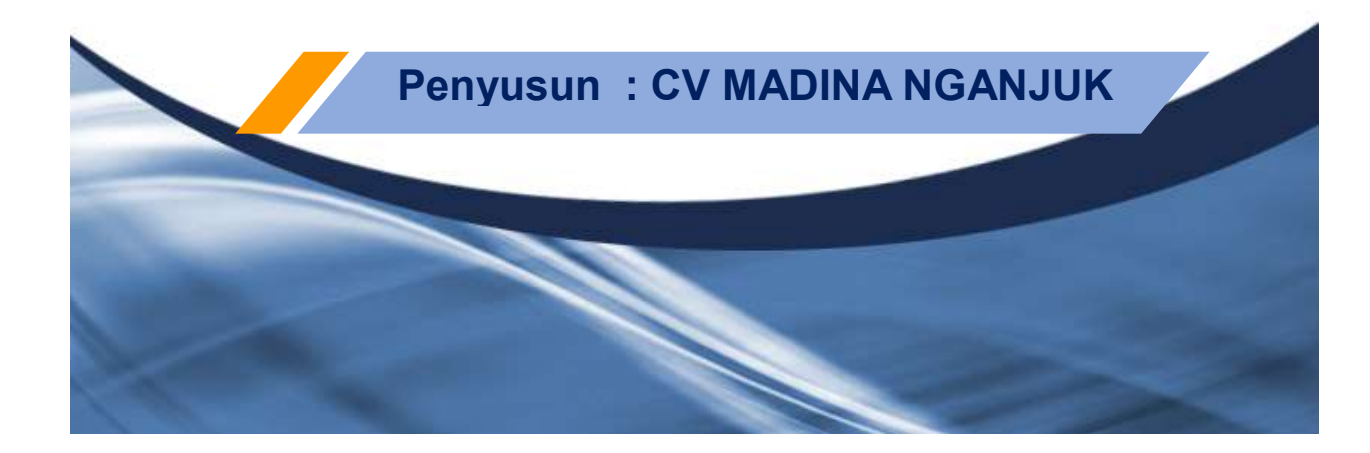

# Panduan Penggunaan

# SIOMAH

# Akses Siomah

Siomah dapat diakses menggunakan browser dengan mengetikkan alamat: <u>siomah.nganjukkab.go.id</u>.

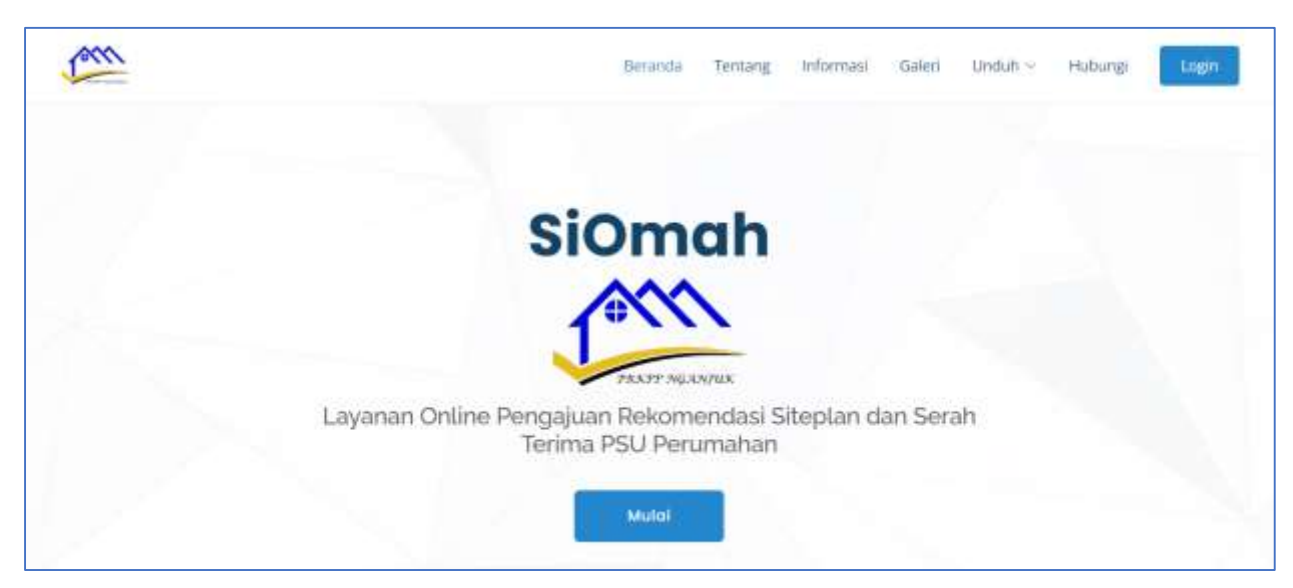

## Membuat Akun

Untuk dapat memanfaatkan fitur Siomah, pengembang diharuskan membuat akun. Langkah membuat akun adalah sebagai berikut:

1. Klik tombol

yang terletak di kanan-atas halaman web Siomah

| <u></u> | lierande Terr                                                      | tang edisenant Galar | i unduh - | Hattungi Login |
|---------|--------------------------------------------------------------------|----------------------|-----------|----------------|
|         |                                                                    |                      |           |                |
|         | Login                                                              | ×                    |           |                |
|         | Username                                                           |                      |           |                |
|         | Password                                                           | ۲                    |           |                |
| Layanı  | Lupa password? Reset Password<br>Belum punya akun? Daftar di sini. | Login                | erah      |                |
|         | Mulai                                                              |                      |           |                |

- 2. Pada pop-up jendela login, klik pada link Daftar di sini.
- 3. Isikan data yang diperlukan seperti pada form berikut.
  - Username, digunakan untuk login.

- Nama Pengembang, sebagai identitas perusahaan pengembang (bukan nama direktur atau pemilik)
- Email, alamat email aktif untuk menerima verifikasi pendaftaran
- Password, minimal 8 (delapan) karakter

Klik tombol **Daftar** untuk melanjutkan proses pendaftaran.

|    | Daftar                |                 |       |  |
|----|-----------------------|-----------------|-------|--|
|    | Username              |                 |       |  |
|    | Nama Pengembang       |                 |       |  |
|    | Email                 |                 |       |  |
| لا | Password              | Ulangi Password | ierah |  |
|    | Sudah punya akun? Sik | ahkan login. Da | ttar  |  |

4. Siomah akan mengirimkan email verifikasi untuk memastikan alamat email yang digunakan aktif, seperti pada gambar berikut.

Silahkan buka email tersebut dan klik pada tombol **Verify Email Address** untuk menyelesaikan pendaftaran.

| Hello                |                                                                                                    |
|----------------------|----------------------------------------------------------------------------------------------------|
| Please               | dick the button below to verify your email address.                                                                                                    |
|                      | Verify Email Address                                                                                                    |
| tf you d             | ld not create an account, no further action is required.                                                                                                    |
| Regard<br>sioreah    |                                                                                                    |
| If you're<br>the URL | having trouble clicking the "Wenty Email Address" botton, copy and paths<br>welves into your wab trockner; <u>http://localkint.0002/amail/anth/24241dd</u><br>a1847aa1ad7a472470 (tote2999596)/weiver-199556667/Micronature-1530b |
| 0412046              | 1b260723c9a5212251d918bR2a6bybadc6/436a6b29ba81ae6e3                                                                                                    |

Jika berhasil, anda (pengembang) akan dibawa masuk ke halaman **Dashboard** akun.

#### Login

Bagi pengembang yang telah memiliki akun Siomah dapat melakukan login dengan memasukkan Username dan Password yang dibuat saat pendaftaran.

|        | deranda Tentang Infor                                              | nani "Gələri Orduh – Hatburgi <mark>Logo</mark> |
|--------|--------------------------------------------------------------------|-------------------------------------------------|
|        |                                                                    |                                                 |
|        | Login                                                              | ×                                               |
|        | Username                                                           |                                                 |
|        | Password                                                           | 0                                               |
| Layana | Lupa password? Reset Password<br>Belum punya akun? Daftar di sini. | Login ierah                                     |

Jika login berhasil, anda (pengembang) akan dibawa menuju halaman Dashboard akun pengembang, seperti tampak pada gambar berikut.

| SIOMAH                |                                             | A Estimatas |
|-----------------------|---------------------------------------------|-------------|
| Dashboard             | Dashboard                                   |             |
| O Pengembang          | Projects Bust Project                       |             |
| 🖲 Sheplan             | Show 10 # entries Search:                   | 0           |
| Surat Rekomendasi     | No. 1 Perumahan II Alamat/Luas II Status II |             |
| 😂 Laparan Progress    | No data available in table                  | 0           |
| 🗊 Informasi Perumahan | Showing 0 to 0 of 0 entries Previous Next   |             |
| Panyarahan PSU        |                                             |             |
|                       | Gapyright © Datas PRICPP NGA/OUK - 2022     |             |

# Menu: Pengembang

Sebelum memanfaatkan lebih lanjut fitur Siomah, pengembang diminta melengkapi data-data dan dokumen persyaratan sebagai pengembang.

Klik **Pengembang** pada menu samping (sidebar) untuk menampilkan halaman Profil Pengembang seperti pada gambar berikut. Data utama yang perlu dilengkapi adalah:

- Alamat kantor pengembang,
- nama Direktur beserta
- nomor **Telepon** pengembang yang dapat dihubungi
- nama Kontak Person (jika berbeda dengan nama direktur)
- nomor **Telepon** dari kontak person (jika berbeda dengan nomor pengembang)

Klik Simpan jika telah dilengkapi.

| 📤 SIOMAH               |                             |                                          | A Esimulas                                  |
|------------------------|-----------------------------|------------------------------------------|---------------------------------------------|
| © Dabboard             | Profil Pengemba             | ing                                      |                                             |
| Progenhang             | Isi profit pengembang sesua | i data yang benar. Untuk pengembang baru | tunggu hingga data divalidasi oleh petugas. |
| (i) Sheplan            | Pengembang                  |                                          | Persyaratan Pengembang                      |
| Sunt Rekomendasi       | Nama Pengembang             |                                          | Tambah / Edit                               |
| 🗠 Laporon Progress     | Estimotas                   |                                          | -                                           |
| 😒 Informasi Perumatian | Username                    | Email Pengembang                         | Lengkapi data pengembang untuk dapat        |
|                        | Alamat                      | . commercial dimension                   | melanjutkant                                |
| E Penyorahan PSU       | 1                           |                                          |                                             |
|                        | Direktur                    | Telepon                                  |                                             |
|                        |                             |                                          |                                             |
|                        | Kontak Person               | Telepon                                  |                                             |
|                        |                             |                                          |                                             |
|                        | Simpan                      |                                          |                                             |
|                        |                             |                                          |                                             |

Kemudian, lengkapi juga dokumen-dokumen **Persyaratan Pengembang** dengan meng-klik tombol **Tambah/Edit**.

Pada tampilan halaman **Upload Dokumen** seperti tampak pada gambar berikut.

| 🚰 SIOMAH              |                                                                    |           | 🛔 Estimotas 😨            |
|-----------------------|--------------------------------------------------------------------|-----------|--------------------------|
| Deshboard             | Upload Dokumen Svarat validasi pengembang                          | Kempall   | File yang telah diunggah |
| Pengembang            | Deloumon Bartuaratan                                               | Linesteed |                          |
| () Sheplan            | Scan KTP                                                           |           |                          |
| Surat Rekomendael     | File Dokumen                                                       |           |                          |
| 🗠 Laporan Progress    | Pil <i>â</i> n file<br>File teodatului akan secara atamata citimpa | Browse    |                          |
| 🐖 Informaal Perumahan | Uptoed                                                             |           |                          |
| Persystem PSU         |                                                                    |           |                          |

Unggah satu-per-satu dokumen yang dipersyaratkan dengan memilih pada drop-down **Dokumen Persyaratan**, pilih **File Dokumen** dalam format PDF, kemudian klik tombol **Upload**.

File yang berhasil di-upload akan tampil di sisi kanan halaman dan pada halaman Profil Pengembang seperti pada gambar berikut.

Persyaratan Pengembang tersebut selanjutnya akan divalidasi oleh admin Siomah.

| 😤 SIOMAH             |                             |                                              | & Estimolas                                                 |
|----------------------|-----------------------------|----------------------------------------------|-------------------------------------------------------------|
| Deshboard            | Profil Pengemba             | ang                                          | warman himmen state disselfships also antonna-              |
| E Pengembang         | to prote pengenearing secon | r onen yn ry onren. Er ren per gemean y oare | , ungga magga ona araanan oon prangas.                      |
| Siliplun             | Pengembang                  |                                              | Persyaratan Pengembang                                      |
| Surat Rakomendasi    | Nama Pengembang             |                                              | Scan KTP (videou)                                           |
| 1. Laponan Progress  | Estimolas                   |                                              | Scan NPWP (2000)     Scan Perizinan Berusaha Berbasis Risko |
|                      | Usemane                     | Email Pengembang                             | Scan Akta Pendirian Badan Hukum                             |
| Informale Perumatian | estimotas                   | estimolas@gmail.com                          | Scan Keanggotaan dan Rekom Asosiasi                         |
|                      | Alamat                      |                                              | Pengembang Commo                                            |
| Penyerahan PSiJ      | Perumnas Blok S No.15       | (                                            | Tambah / Edit                                               |
|                      | Direktur                    | Telepon                                      |                                                             |
|                      | Slamet                      | 085234007254                                 | Data anda sedang dalam proses validasi I                    |
|                      | Kontak Person               | Telepan                                      |                                                             |
|                      |                             |                                              |                                                             |
|                      | Update                      |                                              |                                                             |
|                      |                             |                                              |                                                             |

Anda (pengembang) dapat kembali membuka halaman Profil Pengembang untuk melihat progress dari validasi dokumen persyaratan. Jika notifikasi aktif seperti pada gambar berikut telah ditampilkan, berarti anda dapat melanjutkan untuk membuat permohonan Rekomendasi Siteplan.

Aktif ! Silahkan membuat permohonan.

# Menu: Siteplan

Setelah akun pengembang dinyatakan aktif, anda dapat meng-klik menu **Siteplan** untuk menampilkan halaman **Permohonan Rekomendasi Siteplan** seperti pada gambar berikut.

Halaman ini menampilkan daftar Permohonan Rekomendasi Siteplan yang pengembang telah buat.

| SIOMAH                                 | 🗴 Estimular 📚                                                                                                    |
|----------------------------------------|----------------------------------------------------------------------------------------------------|
| Deshboard     Deshboard     Pengembang | Permohonan Rekomendasi Siteplan<br>Permohonan rekomendasi yang masuk dan diurutkan berdasarkan status persetujuan. |
| 🐊 Siteelan                             | Buat Permohonan                                                                                                    |
| 🐃 Surat Rekomendari                    | Show 10 e entries Search:                                                                                          |
| 12. Laponan Programs                   | No. T. Perumahan T. Alamat Lokasi T. Jumlah Unit T. Status T. Aksi T.                                              |
| 😒 Informasi Perumahan                  | No data available in table                                                                                         |
| mentension mai<br>B. Penyemban PSJ     | Showing 0 to 0 of 0 entries Next                                                                                   |

Untuk membuat permohonan baru, klik tombol **Buat Permohonan** untuk menampilkan form seperti pada gambar berikut.

| Permohonan Rekomendasi                                  |
|---------------------------------------------------------|
| Partama sidian data askois sermatorian astrana berliat. |
| Kadua, lampingi persyanatan diskumentnya.               |
|                                                         |
| Nama Perunatian                                         |
|                                                         |
| Armetickei                                              |
| Promise Linear                                          |
|                                                         |
| Loss (m <sup>2</sup> )                                  |
|                                                         |
| A CONTRACTOR OF A CONTRACTOR OF A                       |
| Konstrue (Lathuni Getang, Langhan Nigur)                |
|                                                         |
| Carrier / REESSAGERS CCC0.1/4000229000                  |
| Annah Pumah                                             |
| 8 J U # 6 X X 11 A 1 E E E1                             |
| Tr.                                                     |
|                                                         |
|                                                         |
|                                                         |
|                                                         |
|                                                         |
| Prenarana, Sarana, dat USBAss                           |
| B F U F F X X II A - E E E                              |
| T.*                                                     |
|                                                         |
|                                                         |
|                                                         |
| They are of the dates down have been been been          |
| Contraction (Contraction)                               |
| Server and                                              |
|                                                         |

Isikan data-data yang diperlukan seperti:

• Nama Perumahan, nama perumahan yang diajukan untuk mendapatkan rekomendasi siteplan.

• Alamat Lokasi, lokasi perumahan akan dibangun

• Luas, luasan area perumahan yang akan dibangun, dalam satuan meter persegi.

• Koordinat, titik koordinat lokasi perumahan. Anda bisa mendapatkannya dengan memanfaatkan GPS atau memilih lokasinya melalui google map.

• Jumlah Rumah, jumlah dan rincian rumah yang akan dibangun oleh pengembang.

• **Prasaran, Sarana, dan Utilitas**, rincian PSU yang akan disediakan pada perumahan tersebut.

Klik tombol **Simpan** untuk menyimpan data perumahan yang diajukan rekomendasi siteplan-nya.

Setelah kembali ke halaman Permohonan Rekomendasi Siteplan, anda (pengembang) akan melihat perumahan yang diajukan, lengkapi persyaratan dengan meng-klik tombol **Persyaratan**.

| 😤 SIOMAH                |              |                                                                                   |                  |                                          |                  |            | innlas 🔱 |
|-------------------------|--------------|-----------------------------------------------------------------------------------|------------------|------------------------------------------|------------------|------------|----------|
| Decision                | Permoh       | onan Rekomer                                                                      | ndasi Sitepla    | n                                        |                  |            |          |
| 0 Pergentung            | Permohonan r | Permohonan nikomeridasi yang masuk dan dikurutkan berdasarkan status persetujuan. |                  |                                          |                  |            |          |
| Steplan                 | Buat Per     | nohonan                                                                           |                  |                                          |                  |            |          |
| 🖙 Sanat Rakomendiad     | Show 10      | Show 10 • entries Search:                                                         |                  |                                          |                  |            |          |
| H. Lepone Program       | No. 1        | Perumahan                                                                         | Alamat Lokasi 11 | Jumlah Unit                              | Status           | Alesi      |          |
| s:1 Informasi Perumahan | 1            | Atfabet Residensi<br>(100000 m <sup>2</sup> )                                     | Locervet         | • Tipe 36, 20<br>Unit                    | Lengkapi dokumen | Persyandan | Edit     |
| Penyerahan PSU          |              |                                                                                   |                  | <ul> <li>Tipe 45, 10<br/>Unit</li> </ul> |                  |            |          |
|                         | Showing 1    | to 1 of 1 entries                                                                 |                  |                                          |                  | Previous 1 | Next.    |

#### Upload satu-per-satu dokumen yang dipersyaratkan untuk pengajuan Rekomendasi Siteplan.

| 🚰 зюман              |         |                               |                                                                 |      | $\pm$                | tilente S       |
|----------------------|---------|-------------------------------|-----------------------------------------------------------------|------|----------------------|-----------------|
| 4 binlare            | Persy   | aratan Dokumen                |                                                                 |      |                      |                 |
| D. Pergendeng        | Longkap | i persuaratan dokumen permols | anan rekomendars shipilar berliak                               |      |                      |                 |
|                      | Param   | nahan Albahat Basidamii       |                                                                 |      |                      | <b>Epril al</b> |
|                      | No      | Dokumun                       | Keberanuan                                                      | File | Status               | Aksi            |
| Contraction Property | 3       | Scan PKKPR / KRK              | Scan datam 1 (katu) Nik PSP                                     |      | Between              | Uplease         |
|                      | 1       |                               |                                                                 |      | stpeticai            |                 |
|                      | 2       | Scan Sertifikat Tenah         | Sertificat tanah atas nema Permitens atan dalam 1 (tana) He PDF |      | Battum<br>dipetrikna | Tipleal         |

# Setiap dokumen telah ditentukan jenis file yang diunggah seperti PDF dan AutoCAD DWG, seperti tampak pada gambar berikut. Pilih file dan **Upload**.

| 📤 SIOMAH             |                                                                        | A Islanda 🕃   |
|----------------------|------------------------------------------------------------------------|---------------|
| Dushboard            | Upload Dokumen                                                         |               |
| D Pungembung         | Longkapi perayaratan dokumen permohonan rekomendiasi siteplan berikut. |               |
| Dimplan              | Scars PKKPR / KRK<br>Start delare 1 subal fremPDF                      |               |
| Surat Rekomendaal    |                                                                        | (Kambial)     |
| HT Laporan Progress  | Pluh file                                                              | Browse Uptood |
| 1 Informed Perumphan | File tentaliulu skak secara utomatis ditingu.                          |               |

Setelah semua dokumen persyaratan rekomendasi siteplan telah diunggah, admin Siomah akan melakukan pemeriksaan. Dalam proses pemeriksaan tersebut, anda (pengembang) mungkin akan dihubungi oleh admin untuk detil dokumen.

Jika proses pemeriksaan telah selesai, tombol **Cetak** akan tampil pada nama perumahan yang diajukan rekomendasi-nya.

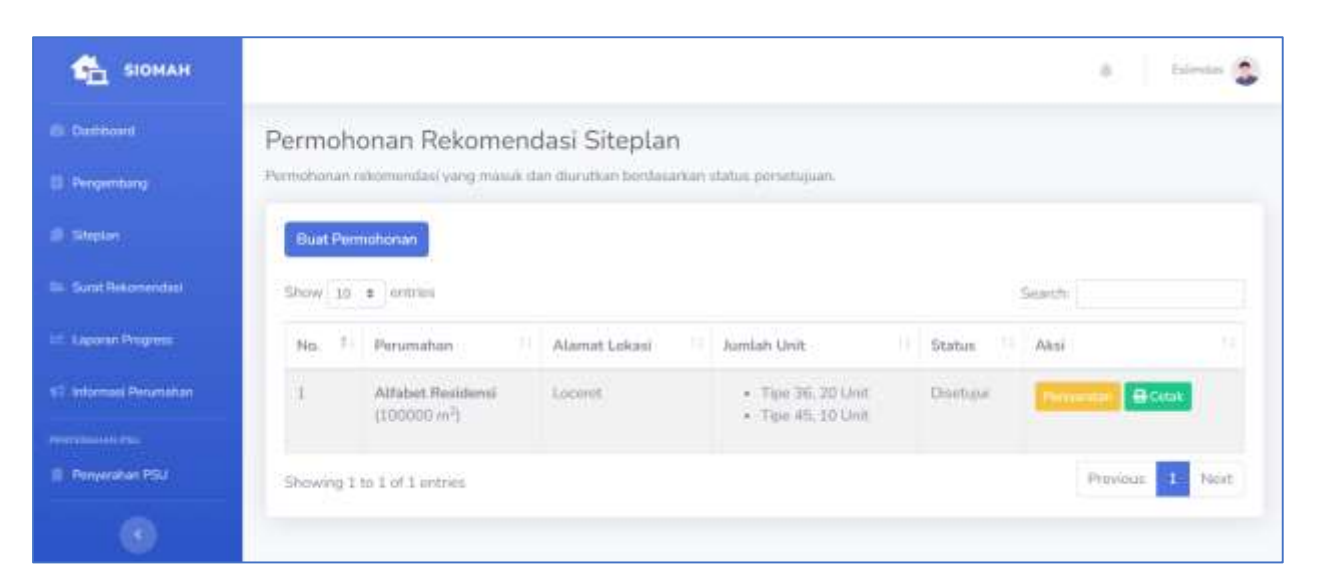

Klik tombol **Cetak** untuk mencetak bukti pendaftaran permohonan rekomendasi siteplan online seperti pada gambar berikut. Cetak dan lampirkan bukti tersebut saat menyerahkan berkas-berkas permohonan rekomendasi siteplan.

| Dinas Perun<br>J. Manrip, Ge                              | Deerah Kabupaten Nganjuk<br>Iahan Rakyat Kawasan Permukiman dan Pertanahan<br>mang Kidu, Koc. Nganjuk, Kebupaten Nganjuk, Jawa Tanar 84419 |
|-----------------------------------------------------------|----------------------------------------------------------------------------------------------------|
| BUKTI PENDAFT                                             | ARAN PERMOHONAN REKOMENDASI SITEPLAN ONLINE                                                                                                |
| Nama Penanahan<br>Alfabet Residensi                       | Pungembang<br>Estimolas                                                                                                    |
| Lokasi Perumahan<br>Loceret                               | Luis Petunstian<br>100000 m <sup>2</sup>                                                                                                   |
| Koordinat<br>-7.601557453440406, 111                      | .9117489227653                                                                                                    |
| Jumlah Rumah:<br>• Tipe 36, 20 Unit<br>• Tipe 45, 10 Unit | Prasatano, Sorano dan Utilitos.<br>• Sanitasi<br>• Pos Sekuriti<br>• Mushola<br>• Jalan Paving                                             |
|                                                           | CIIYuK                                                                                                    |
|                                                           |                                                                                                    |
| arap lampirkan print-out b                                | ikti Pendaftaran Permohonan Rekomendasi Site Plan Online ini saa                                                                           |

# Menu: Surat Rekomendasi

Setelah proses permohonan rekomendasi siteplan selesai, anda (pengembang) akan mendapatkan rekomendasi siteplan dalam bentuk dokumen fisik. Sebagai arsip, pengembang dapat mengakses pada menu **Surat Rekomendasi** setelah versi digital telah diunggah oleh admin Siomah.

| 🐔 SIOMAH                 |                                                                             |                                 |      |        | A.         | Estensia  |
|--------------------------|-----------------------------------------------------------------------------|---------------------------------|------|--------|------------|-----------|
| E Dankhound              | Daftar Surat Rekomendasi<br>Daftar surat rekomendasi yang talah ditarbitkan | berdasarkan permohonan pengembi | ing. |        |            |           |
| () Siteptory             | Show 10 • entries                                                           |                                 |      |        | Search     |           |
| 💷 Sunst Petronendasi     | # 1 Perumahan/Pengembang                                                    | Nomon/Tanggal Sunat             |      | Status | Keberangan | File 0.   |
| Lagonari Program         | 1 Alfabet Residensi                                                         | 123/ABCD/1X/2023                |      | Securi |            | 8 Lihat   |
| F) Informati Periomatian |                                                                             | and any second second           |      |        | Theology   |           |
|                          | Showing 1 to 1 of 1 ontrine                                                 |                                 |      |        | PTINIOU    | THE PARTY |
| Perveration PSJ          |                                                                             |                                 |      |        |            |           |

# Menu: Laporan Progress

Anda (pengembang) diharuskan membuat laporan perkembangan dari pembangunan perumahan yang telah mendapatkan rekomendasi siteplan. Laporan perkembangan ini diperlukan agar admin Siomah dapat merencanakan monitoring dan evaluasi.

Pada prosesnya, anda (pengembang) mungkin akan dihubungi oleh admin Siomah.

| 🚔 сіоман                                     |                         |                                    |                                                                |                                                                                            |                 |             | fakimates 🤔 |
|----------------------------------------------|-------------------------|------------------------------------|----------------------------------------------------------------|--------------------------------------------------------------------------------------------|-----------------|-------------|-------------|
| C. Damband                                   | Laporar<br>Laportan par | n Perkembang<br>kembangan pembanga | gan<br>nan yang sudah dicapai                                  |                                                                                            |                 |             |             |
| () Stolen                                    | Show 10                 | s ordinies                         |                                                                |                                                                                            |                 | Search      |             |
| Sunt Reformendael                            | No. 1                   | Perumahan                          | Rincian Unit                                                   | Rincian PSU                                                                                | Keselumihan (%) | Hasil Money |             |
| 12 Laporar Progress<br>17 Informad Penamanan | 4                       | Alfabet Wesidensi                  | <ul> <li>Tipe 36, 20 Unit</li> <li>Tipe 45, 10 Unit</li> </ul> | <ul> <li>Sanitasi</li> <li>Pos Seinariti</li> <li>Mushola</li> <li>Islan Paving</li> </ul> |                 |             | Laporare    |
| menterske rek<br>11. Penjanatan PSJ          | Showing 1               | to 1 of 1 entries                  |                                                                |                                                                                            |                 | Previous    | 1 Nert      |

Untuk membuat laporan, klik tombol **Laporan** sejajar nama perumahan yang akan dilaporkan. Tampilan halaman **Buat Laporan Perkembangan** seperti pada gambar berikut.

| 😤 зіоман                                                                           |                                                                                                    | (6. Eximited Sciences)                                     |
|------------------------------------------------------------------------------------|----------------------------------------------------------------------------------------------------|------------------------------------------------------------|
| El Castoous<br>El Pergenharg                                                       | Buat Laporan Perkembangan<br>Masukkan progress peritangunan yang sedang anta ke                     | njakan.                                                    |
| 🗶 Shiptan<br>Surat Rekomendas                                                      | Perumahan<br>Alfabet Residensi                                                                      | Progress Keselunufian (%)                                  |
| Laponni Prograssi<br>17. leformasi Penundhan<br>mentatiwa tau<br>8. Penyerahan PSJ | Filincian Unit (awal)<br>= Tipe 36, 20 Unit<br>= Tipe 45, 10 Unit                                   | Rincian Progress Unit                                      |
|                                                                                    | Fincian PSU (awat)<br>= Sanitasi<br>= Pos Sekunti<br>= Musbola<br>= Jalan Paving<br>Batat & Kembali | Hincian Progress PSU<br>B / U # 6 X' X, 16- ▲ +<br>Ξ Ξ Ξ * |

Isikan persentase dari pembangunan perumahan disertai rincian unit dan PSU yang telah dibangun. Admin Siomah akan menghubungi anda (pengembang) untuk pelaksanaan monitoring dan evaluasi secara langsung.

Arsip berita acara pelaksanaan monitoring dan evaluasi akan diunggah oleh admin Siomah dan dapat diakses oleh pengembang.

| 🐴 siomah                                                                                                    |              |                     |                                                                  |                                                      |                 | 8 falmaz 🕲        |
|----------------------------------------------------------------------------------------------------|--------------|---------------------|------------------------------------------------------------------|------------------------------------------------------|-----------------|-------------------|
| C. Datasan                                                                                                    | Lapora       | n Perkembanş        | gan                                                              |                                                      |                 |                   |
| D. Pergembing                                                                                                   | Laporkan per | kembangan primbangu | nan yang sudah dicapal                                           |                                                      |                 |                   |
| ) Steller                                                                                                    | Shiw 10      | a ordering          |                                                                  |                                                      |                 | Search            |
| Sunt Reformedael                                                                                                | No. 1        | Perumahan           | Rincian Unit                                                     | Rincian PSU                                          | Keselurahan (%) | Hasil Money       |
| 🗠 Lepone Progress                                                                                               | 1            | Alfabet Residensi   | <ul> <li>Tiger 36, 20 Unit</li> <li>Tiger 45, 10 Unit</li> </ul> | <ul> <li>Sariitasi</li> <li>Ster Sekuriti</li> </ul> | 50 m            | Sesue laporan     |
| 11 (Informatil Personalian                                                                                      |              |                     | · · · · · · · · · · · · · · · · · · ·                            | <ul> <li>Mushola</li> <li>Jalan Paving</li> </ul>    |                 | Benta Acara Money |
| man and the second second second second second second second second second second second second second second s |              |                     |                                                                  |                                                      |                 |                   |
| E Pergenatan PSJ                                                                                                | Showing      | 1 to 1 of 1 entries |                                                                  |                                                      |                 | Previous 1 Nevi   |

# Menu: Informasi Perumahan

Informasi Perumahan merupakan fitur Siomah yang dapat dimanfaatkan oleh pengembang untuk menginformasikan perumaha yang sedang dibangun kepada publik Nganjuk dan pengunjung website Siomah. Perumahan yang telah mendapatkan rekomendasi siteplan otomatis dapat membuat informasi perumahannya.

Pada daftar perumahan yang ditampilkan, klik tombol Buat.

| 😤 зіоман                                         |                                    |                                             |                        |                      | 3                       | .8 Elimit         | 3     |
|--------------------------------------------------|------------------------------------|---------------------------------------------|------------------------|----------------------|-------------------------|-------------------|-------|
| <ul> <li>Distoard</li> <li>Pergentung</li> </ul> | Informasi Pe<br>Pengembang dapat n | rumahan<br>nimbuat informasi dari perumahan | r yang dibangunnya. Ki | wawi perumiahan yang | tylah mesclapartiran mk | omindasi seteplan | yaya. |
| Starlar                                          | 5bow 10 + en                       | tries                                       |                        |                      | Search                  |                   |       |
| 💷 Sunt Reformendesi                              | W U Par                            | umahan 11                                   | Lokasi                 | Stogan               | Status                  | Aksi              |       |
| 😂 Laporar Program                                | 1 Atfr                             | abet Residensi                              |                        |                      |                         | +time -           |       |
| 11 Informati Penamatian                          | Showing 1 to 1 at                  | 1 ontries                                   |                        |                      |                         | Territous 🕹 Na    | nd.   |
|                                                  |                                    |                                             |                        |                      |                         |                   |       |

Halaman **Buat Informasi Perumahan** akan tampil seperti pada gambar berikut. Isikan informasi yang diperlukan di antaranya:

- Nama Perumahan, otomatis terisi nama perumahan yang akan dibuat informasinya.
- Lokasi dimana perumahan dibangun.
- Pilih file foto/gambar ilustrasi dari perumahan.
- Slogan atau *tag line* dari perumahan.
- Deskripsi informasi perumahan yang menarik.
- Link Brosur yang dapat diunduh oleh pengunjung (jika ada).
- Link WA yang dapat dihubungi pengunjung untuk memperoleh informasi lebih lengkap tentang perumahan tersebut (jika ada).

| 🚰 SIOMAH                          |                                                                    |        | A trimin S |
|-----------------------------------|--------------------------------------------------------------------|--------|------------|
| C. Destinant                      | Buat Informasi Perumahan                                           |        | Data Mana  |
| El Proprietorio                   | Informasi perumahan untuk dapat dilihut oleh pengunyung web Siomah |        |            |
| Controller:                       | Alfabet Residensi                                                  |        |            |
| 🖴 Sund Rekomendesi                | Losan                                                              |        |            |
| 12 Laporan Program                | Pilih file<br>Silogan                                              | Browsa |            |
| 12 Internasi Peramahan            | B / U Ø G X' X, 25+ A + ≡ ≡ ≖+ T+                                  |        |            |
| errennen me<br>El Persyanitan PSJ | Katikkan promosi anda di sini                                      |        |            |
|                                   |                                                                    |        |            |
|                                   | -                                                                  |        |            |
|                                   | Link Brosse                                                        |        |            |
|                                   | Link WA                                                            |        |            |
|                                   | Buat Informasi                                                     |        |            |

Informasi perumahan yang telah dibuat akan ditampilkan di halaman depan Siomah, pada menu Informasi. Pengunjung dapat melihat detil dari informasi dengan meng-klik tautan *Klik untuk informasi lebih*.

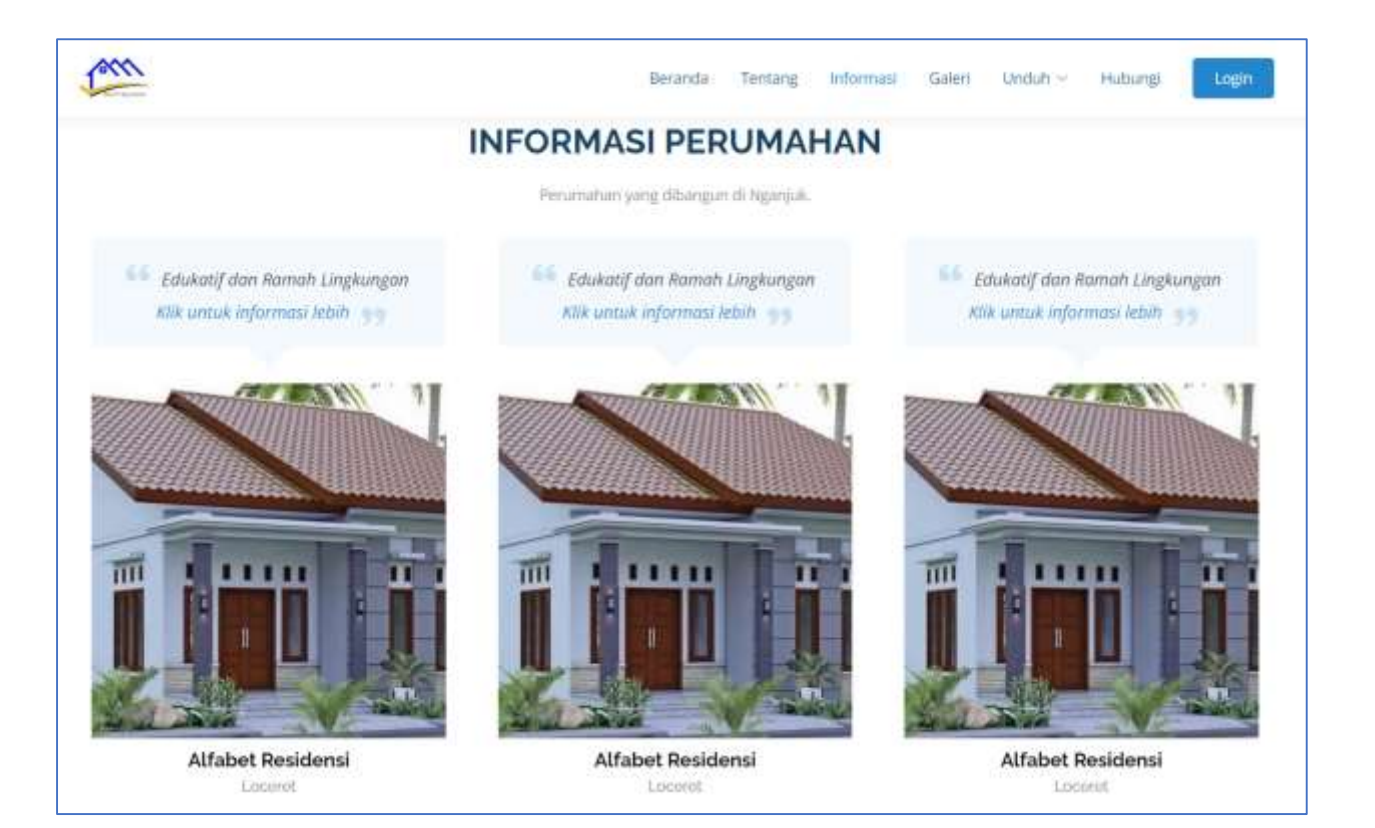

Detil informasi dari perumahan akan ditampilkan seperti berikut.

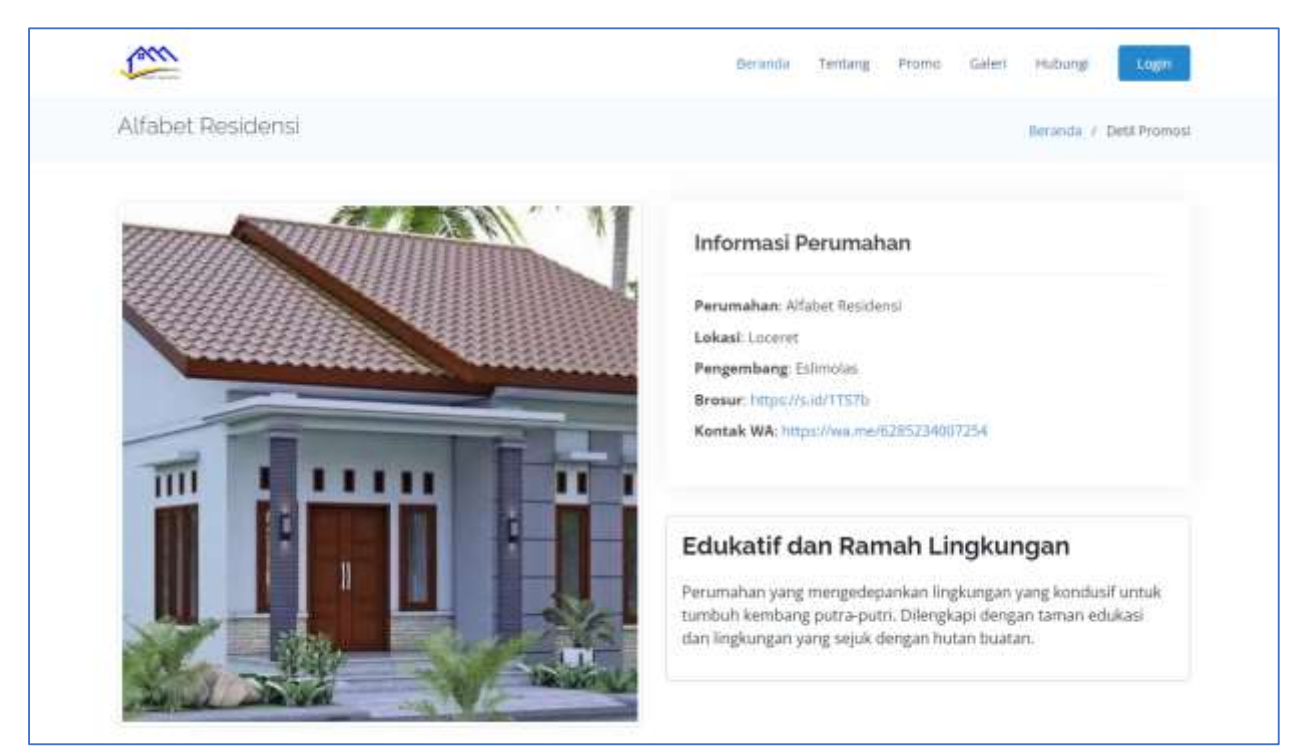

# Menu: Penyerahan PSU

Menu selanjutnya adalah Penyerahan Prasarana, Sarana, dan Utilitas (PSU) dari pengembang ke Pemerintah Daerah Kabupaten Nganjuk. Pada Siomah penyerahan terdapat 2 (dua) model: **Penyerahan Online** untuk perumahan yang rekomendasi siteplan-nya didapat melalui proses online pada Siomah dan **Penyerahan Manual** untuk perumahan yang rekomendasi siteplannya telah ada sebelum Siomah diluncurkan.

## Penyerahan Online

Untuk penyerahan online, klik pada tombol **Buat Penyerahan** yang sejajar pada nama perumahan yang akan diserahkan PSU-nya.

Selanjutnya anda (pengembang) akan diarahkan pada halaman <u>Upload Dokumen</u> yang diperlukan dalam proses penyerahan PSU.

| 🐴 SIOMAH                         | a tamin S                                            |
|----------------------------------|------------------------------------------------------|
| Es Destaures                     | Penyerahan Prasarana, Sarana dan Utilitas (PSU)      |
| C. Steplay                       | Show 10 a untries Search                             |
| 😂 Surat Rekomendesi              | No. 1 Perumahan I Lokasi I Kode I Status Aksi I Aksi |
| 💷 Lapo en Progresa               | 1 Alfabet Residenti Lazartet Burt Peryenahan         |
| 12 Informati Persenahan          | Showing 1 to 1 of 1 entries Provides 1 View          |
| normania na<br>B. Persentian PSU |                                                      |

#### Penyerahan Manual

Untuk penyerahan manual, klik pada tombol **Penyerahan Manual** yang akan menampilkan form penyerahan seperti pada gambar berikut.

Pada form penyerahan ini, anda (pengembang) diminta memasukkan nama perumahan dan lokasinya saja. Klik tombol **Buat Penyerahan** pada bagian bawah dari daftar dokumen yang perlu disiapkan untuk proses penyerahan.

Selanjutnya anda (pengembang) akan diarahkan ke halaman Upload Dokumen.

| 🐔 зіоман               |               |                                                                          | a birmis 😨 |
|------------------------|---------------|--------------------------------------------------------------------------|------------|
| es Dalfourd            | Form P        | enyerahan Prasarana, Sarana dan Utilitas (PSU)                           |            |
| E Provinsion           | Untuk situpia | n yang melalui proses manual sebelam melalui Siomah                      |            |
| - Stepler              | Estimol       | 15                                                                       |            |
| Seat Reformendas       | Theod. days   | ana amangkendi wang amiliang login                                       |            |
| 🖂 Laconer Progress     | hama Perun    | Longs Perumahan                                                          |            |
| Ci Informati Perumahan | Revieut de    | kommi vang barus (filewikaniHilamoirkan untuk perversitan PSL artus Isin |            |
| Proceedings Pail       | No.           | Dakumen                                                                  |            |
| B. Penyarahan PSU      | 3             | Scan Surat Penyerahan PSU yang telah ditandatangi dan distempel.         |            |
|                        | 1             | Scan Siteplan yang telah disetujui oleh Pomerintah Daerah                |            |
| ~                      | 3             | Daftar Prasarana, Sarana dan Utilitas Umum yang diserahkan               |            |
|                        | 4             | Gambar Situasi dan Gambar Detil PSU yang diserahkan                      |            |
|                        | 5             | Sertifikat (Induk/Split)                                                 |            |
|                        | 6             | ijin Mendirikan Bangunan (MII) bagi bangunan yang dipergearatkan         |            |
|                        | 7             | Pertindungan Teknis dari BPN                                             |            |
|                        | 8             | SPPT/NUOP                                                                |            |
| P.20                   | -             |                                                                          |            |
|                        | Buat Pa       | yerahan Batal                                                            |            |

### Upload Dokumen

Terdapat beberapa dokumen yang diperlukan dalam proses penyerahan PSU. Jika anda (pengembang) melakukan proses permohonan rekomendasi siteplan melalui Siomah, ada beberapa dokumen yang

menjadi persyaratan rekomendasi siteplan. Dokumen tersebut dapat langsung <u>ditautkan sebagai</u> <u>dokumen penyerahan PSU</u>.

| 😤 зюман                   |              |                                           |      | A Linds 🗿  |
|---------------------------|--------------|-------------------------------------------|------|------------|
| C Darboard                | Penyera      | ahan Prasarana, Sarana dan Utilitas (PSU) |      | O Kemibali |
| El Personaliona -         | Daftar ponye | rahan PSU                                 |      |            |
| () Shiplan                | Alfabet      | Residensi                                 |      |            |
| 10 Sunt Rekomendasi       | Looset       |                                           |      |            |
| 🖃 Laparati Progress       | No           | Dokumen                                   | File | Aksi       |
| st) Informatil Perumetran | 1            | Scan Surat Ponyerahan PSU                 |      | Upinod 🔗   |
|                           | 2            | Scan Rekom Steplan                        |      | Uptrait 🔗  |
| 0 Penyerahan PSU          | 3            | Datur PSU                                 |      | Upicati 🔗  |

Upload dokumen yang dipersyaratkan dalam penyerahan PSU dengan mengklik tombol Upload pada

daftar dokumen di atas. Atau klik simbol tautan 🧖 untuk menautkan dokumen yang sudah ada pada akun Siomah pengembang.

| 📤 SIOMAH               |                                                                        | A Elman       |
|------------------------|------------------------------------------------------------------------|---------------|
| es Darithourt          | Upload Dokumen                                                         |               |
| D Pergentang           | Longkapi persyaratan dokumen permehenan rekomenitasi sitepian berikat. |               |
| 0 Steler               | Scan Surat Penyerahan PSU                                              | Xeedad        |
| III Sunt Rekonendeel   | dfuendatungant den di-stempel                                          |               |
| In: Leonar Progress    | Pain the                                                               | Browse Upland |
| 11 informati Penunatan | <ul> <li>File fartiatula alart assara identatis ditegas</li> </ul>     |               |

Dokumen yang dipersyaratkan umumnya berformat PDF. Pastikan ukuran dokumen yang di-upload tidak terlalu besar untuk memudahkan proses upload.

#### Tautkan Dokumen

Anda (pengembang) dapat juga menautkan dokumen yang telah ada pada akun Siomah anda. Dokumen tersebut mungkin diperlukan pada proses sebelumnya seperti Permohonan Rekomendasi Siteplan atau Surat Rekomendasi yang telah diunggah oleh admin Siomah.

Pilihan dokumen yang dapat ditautkan akan muncul pada drop-down Pilih Dokumen. Klik **Submit** untuk menautkannya.

| SIOMAH                                                 |                                                                                         | di Edminist 🚭 |
|--------------------------------------------------------|-----------------------------------------------------------------------------------------|---------------|
| Dational                                               | Upload Dokumen<br>Longkapi persyaratan dokumen permehonan rekomendasi siteplan terikut. |               |
| <ul> <li>Steplan</li> <li>Sant Biogenerated</li> </ul> | Scan Rekom Siteptan<br>yang telah disetujui oleh Pemerintan Diserah                     | Kerntaal      |
| La Luporar Progress                                    | Pilh Dokumen<br>Rekom Steplan                                                           |               |
| 17 Informal Perumptan                                  | Submit                                                                                  |               |

#### Status Penyerahan

Penyerahan PSU selanjutnya akan berjalan secara luring dan manual. Anda (pengembang) mungkin akan dihubungi oleh admin Dinas PRKPP Nganjuk untuk tahapan-tahapan selanjutnya dari Penyerahan PSU ini.

Pada sistem Siomah, jika admin telah melakukan pemeriksaan dokumen dan menyetujui semua dokumen yang telah di-upload, pengembang dapat melihat progres dari penyerahan dengan melihat keterangan yang terdapat pada halaman Penyerahan Prasaran, Sarana dan Utilitas (PSU) seperti pada gambar berikut.

Klik ikon 🛈 untuk mengetahui informasi kelanjutan dari proses penyerahan.

| 📤 SIOMAH                            |                                                                         | A Estendar 😩                                                                                                    |
|-------------------------------------|-------------------------------------------------------------------------|----------------------------------------------------------------------------------------------------|
| 6 Deutlinent                        | Penyerahan Prasarana, Sarana dan Utilitas (PSU)                         | Penyerahan Mamual                                                                                               |
| E Pergentung                        | Daftar penyerahan PSU                                                   |                                                                                                    |
| C - Citepiter                       | Show 10 • entries Search                                                |                                                                                                    |
| Surat Rekomendes                    | No. <sup>1</sup> Perumahan <sup>1</sup> Lokasi <sup>1</sup> Kode Status | 11 Aku 0                                                                                                    |
| 💷 Laporan Phopsisa                  | 1 Alfabet Residence Locaret Residence Proves vertilise laponge          | n, anda Jéan                                                                                                    |
| 97 internasi Perumahan              | Showing 1 to 1 of 1 entries                                             | Previous 1 Next                                                                                                 |
| Trenthanson Hu<br>B. Annoration PSJ |                                                                         |                                                                                                    |
| 🐔 SIOMAH                            |                                                                         | A trents                                                                                                    |
| Co Destructo                        | Penverahan Prasarana, Sarana dan Utilitas (PSU)                         | Perveratue Manual                                                                                               |
| E. Pergentung                       | Dattar penyerahan PSU.                                                  |                                                                                                    |
|                                     | Show 10 a entries Search                                                |                                                                                                    |
| Sa Surat Rekomendesi                | No. 1 Perumahan Lakasi 1 Kode 1 Status                                  | Akai                                                                                                    |
| 💷 Laporan Program                   | 1 Alfatet Residensi Lacenet 💽 Verifikasi Lapangan OK                    | 🖾 Disetupal                                                                                                    |
| 92 Internasi Perumahan              | Structure 1 to 1 of 1 entries                                           | Provider 1 Next                                                                                                 |
|                                     | Supring a to a state or light                                           | Contraction of the second second second second second second second second second second second second second s |
| El Perryenation PSU                 |                                                                         |                                                                                                    |

Proses penyerahan yang telah dinyatakan selesai akan menampilkan tombol **Cetak** untuk mencetak bukti proses penyerahan. Cetak dan lampirkan bukti bersama berkas-berkas penyerahan untuk ditukarkan dengan dokumen fisik Penyerahan PSU di Dinas PRKPP Nganjuk.

| 😤 SIOMAH              |                                                 |            |         |                 |              | .8. Elin   | 3 |
|-----------------------|-------------------------------------------------|------------|---------|-----------------|--------------|------------|---|
| as Dationed           | Penyerahan Prasarana, Sarana dan Utilitas (PSU) |            |         |                 | 🖬 Perverahan | Manual     |   |
| E Pergembang          | Dahar penyerahan PSU.                           |            |         |                 |              |            |   |
| () Similar            | Show 10 # entries Search:                       |            |         |                 |              |            |   |
| ti : Sant Retorendari | No. <sup>1</sup> Perumahan                      | 1 Lokasi 1 | Koda    | Status          |              | Aksi       | 4 |
| 😂 Leonar Program      | 1 Alfabet Readensi                              | Locaret    | 01,00F2 | Selecti 🔒 Cetak |              | 🖬 Diortupa |   |
| 17 Internal Perunatur | Showing 3 to 1 of 1 entries                     |            |         |                 | Previous 1   | Neit       |   |
| Persenalar PEU        |                                                 |            |         |                 |              |            | - |

Panduan Penggunaan Si Omah 2023

|                                   | Pemerintah Daera<br>Dinas Perumahan<br>JI. Mastrip, Ganung K | ah Kabupaten Nganjuk<br>Rakyat Kawasan Permukiman dan Pertanahan<br>Kidul, Kec. Nganjuk, Kabupaten Nganjuk, Jawa Timur 64419 |
|-----------------------------------|--------------------------------------------------------------|----------------------------------------------------------------------------------------------------|
|                                   | BUKTI PENDAF                                                 | TARAN PENYERAHAN PSU ONLINE                                                                                                  |
| Nama Perumahan<br>Alfabet Resider | ısi                                                          | Pengembang<br>Eslimolas                                                                                                    |
| Lokasi Perumahan<br>Loceret       |                                                              | Luas Perumahan<br>100000 m <sup>2</sup>                                                                                      |
| Dokumen dinyat<br>penyerahan PSI  | akan lengkap. Prose<br>J siap.                               | s verifikasi lapangan selesai, dan dokumen-dokumen                                                                           |
|                                   |                                                              | dtpUFZ                                                                                                    |
|                                   |                                                              | 回》回<br>法没行<br>回点教                                                                                                    |
| arap lampirkan p                  | rint-out bukti Pendaf                                        | taran Penyerahan PSU Online ini saat menyerahkan berk                                                                        |
|                                   |                                                              |                                                                                                    |

Print-out bukti Pendaftaran Penyerahan PSU Online.

## Menu User

Menu yang berisi fitur-fitur pribadi dari user yang bersangkutan (yang login). Menu ini terletak di sudut kanan-atas pada halaman user (baik admin maupun pengembang).

| 📤 біоман                                                              |           |                        |     | Administration               |
|-----------------------------------------------------------------------|-----------|------------------------|-----|------------------------------|
| O Daubboard                                                           | Dashboard |                        |     | 1 Profile<br>C Uboh Password |
| <ul> <li>Duftar Pengembang</li> <li>Permohonan Rekomendesi</li> </ul> | 1 A       | истинаноман исхон<br>1 | 1 B | 1 toput                      |

#### Profile

Menu untuk melakukan perubahan atau edit profil user. User dapat mengganti nama dan alamat email yang digunakan di Siomah.

| 📤 SIOMAH                 |                                                                                                    | Adversationise 🕃              |  |  |  |  |
|--------------------------|----------------------------------------------------------------------------------------------------|-------------------------------|--|--|--|--|
| Dauthboard               | Edit Profil                                                                                                    |                               |  |  |  |  |
| © Daftar Penganitang     | Untuk memastikan data aman, usemame tidak dapat diubah. Jika email diubah, anda akan mendapatkan konfirmasi yang dikirim pada alamat email yang baru. |                               |  |  |  |  |
| 🤌 Permohonan Tekomandaai |                                                                                                    |                               |  |  |  |  |
| Surat Raisemandaai       | Username                                                                                                    | admin                         |  |  |  |  |
| 📰 Ania Rekom             | Nama                                                                                                    | Administrator                 |  |  |  |  |
|                          | Alamat E-mail                                                                                                    | admin@siomah.nganjukkab.go.id |  |  |  |  |
| enemosan ena             |                                                                                                    | Update Profile                |  |  |  |  |

#### Ubah Password

Menu untuk mengubah password oleh user. User harus memasukkan password yang digunakan saat login kemudian mengetikkan passwordnya yang baru.

| SIOMAH                                                                                                    |                                            |                          | Administrator |
|----------------------------------------------------------------------------------------------------|--------------------------------------------|--------------------------|---------------|
| O Duchboard                                                                                                    | Ubah Password                              |                          |               |
| Daftar Pengunbang                                                                                                    | Pastikan anda menggunakan paseword yang ke | uat Namun mudah diingat. |               |
| 🥕 Permohonan Tiekomendasi                                                                                                    | Password saut ini                          |                          |               |
| 🗁 Surat Rakumandasi                                                                                                    | Password Baru                              |                          |               |
| 🔤 Anaja Rakom                                                                                                    | Konfirmasi Password Baru                   |                          |               |
| 😑 Money Program                                                                                                    |                                            | Update Password          |               |
| material and the second second s | 1                                          |                          |               |

#### Logout

Menu yang digunakan untuk keluar dari akun Siomah. Sebaiknya user melakukan logout terutama ketika menggunakan komputer publik atau komputer bersama.